## Инструкция по установке программного обеспечения «Navitech Smart Driver Android»

## Оглавление

- 1. ВВЕДЕНИЕ
- 2. СИСТЕМНЫЕ ТРЕБОВАНИЯ
- 3. УСТАНОВКА И НАСТРОЙКА ПРОГРАММНОГО ОБЕСПЕЧЕНИЯ

1. ВВЕДЕНИЕ

Настоящее руководство описывает процесс установки программного обеспечения «Navitech Smart Driver Android»

2. СИСТЕМНЫЕ ТРЕБОВАНИЯ

Для использования программного обеспечения пользователь должен иметь постоянный доступ к сети Интернет и оборудование пользователя должно соответствовать минимальным требованиям:

- Версия операционной системы: Android 7.0 и выше.
- Размер оперативной памяти: не ниже 2GB.
- 3. УСТАНОВКА И НАСТРОЙКА ПРОГРАММНОГО ОБЕСПЕЧЕНИЯ

Для установки программного обеспечения «Navitech Smart Driver Android» из Google Play Store необходимо:

- Перейти по ссылке <u>https://play.google.com/store/apps/details?id=pro.navitech.smartdri</u> <u>ver</u>
- Нажмите кнопку «УСТАНОВИТЬ».
- После стандартного процесса установки приложение появится на рабочем столе вашего смартфона.

Для установки программного обеспечения Navitech Smart Driver Android из RuStore необходимо:

- Перейти по ссылке: <u>https://www.rustore.ru/catalog/app/pro.navitech.smartdriver</u>
- Нажмите кнопку «Установить с помощью RuStore»
- После стандартного процесса установки приложение появится на рабочем столе вашего смартфона.